# Focus U 給与明細 通知機能(給与明細通知機能)マニュアル (ログインURLの最初が「https://focus-u.net.」で始まる方向け)

# E Focus U パーカスユー 給与明細

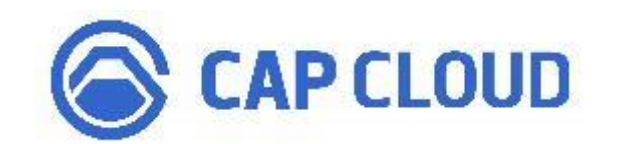

キャップクラウド株式会社

当サービスは 「Google Chrome(最新版)」「Microsoft Edge(最新版)」「Safari(最新 版)」 の各Webブラウザーに対応しています

2024/11~新Ver版V1

# ~目次~

| はし | こめに・・・・・・・・・・・・・・・・・・・・・・・・・・・・・・・・・・・・                          | 3 |
|----|------------------------------------------------------------------|---|
| I  | 通知機能(給与明細通知機能)追加のお知らせ・・・・・・・・・                                   | 3 |
| Ш  | 給与明細通知機能イメージ図・・・・・・・・・・・・・・・・・・・・・・・・・・・・・・・                     | 1 |
| 1章 | 給与担当者(ユーザー管理者)の操作の流れ・・・・・・・・ ;                                   | 5 |
| Ι  | 仕様・注意点 ・・・・・・・・・・・・・・・・・・・・・・・・・・・・・・・・・・・                       | ō |
| Π  | システム通知設定 (ユーザー管理者(法人管理者)のみ) ・・・・・・                               | 6 |
| Ш  | 明細管理 •••••                                                       | 7 |
| 7  | ◆「予約」ボタンによる通知処理を行う際の、通知対象となる社員の判定について                            | - |
|    |                                                                  | 7 |
| IV | 明細アップロード(給与・賞与)・・・・・・・・・・・・・・・・・・・・・・・・・・・・・・・・・・                | 9 |
| V  | アップロード・確認削除 ・・・・・・・・・・・・・・・・・・・・・・・・・・・・・・・・・・・・                 | ) |
|    | ●フローその1 「予約」ボタンによる通知処理を行う場合 ・・・・・・・・・・・・・・・・・・・・・・・・・・・・・・・・・・・・ | 1 |
| 7  | ★予約取消ボタンについて ・・・・・・・・・・・・・・・・・・・・・・・・・・・・・・・・・・・・                | 5 |
|    | ●フローその2 「即時通知」ボタンによる通知処理を行う場合 ・・・・・・・・・・・・・・・ 17                 | 7 |
| 7  | ★通知状況毎の各ボタン表示と、予約・通知処理等の関係 ・・・・・・・・・・・・・・・・・・・・・・・・・・・・・・・・・・・・  | 9 |
| _  |                                                                  |   |
| 2章 | 社員(ユーザー)の操作の流れ・・・・・・・・・・・・・・・・・・・・・ 20                           | ) |
| Ι  | PC版 ····· 20                                                     | ) |
| Π  | スマートフォン版 ・・・・・・・・・・・・・・・・・・・・・・・・・・・・・・・・・・ 22                   | 2 |

# はじめに

I 通知機能(給与明細通知機能)追加のお知らせ

<u>※当ページの内容は、2024年11月27日(水)以前より「Focus U 給与明細」をご利用中の方</u> (ログインURLの最初が「https://focus-u.net.」で始まる方)の内容になります。</u>

ユーザー管理者側から社員に対する、給与明細の通知機能を追加します。

給与明細通知機能を使うと、支給対象となる社員側のPC版/スマートフォン版サイトの「受信メッ セージ」へ、「明細アップロード(給与・賞与)」時に指定した、閲覧開始日時に関する通知を送る ことができます。(メールアドレス宛への通知ではありません。)

通知方法は「予約」と「即時通知」の2通りがあります。 「予約」は明細アップロード時に指定した閲覧開始日時にあわせて通知を送りたい場合の方法で、 閲覧開始日時まで1時間以上ある場合に処理が可能です。 一方「即時通知」はすぐに通知を送りたい場合の方法になります。

なお、今回の新機能は当マニュアルのP6でご案内する「システム通知設定」の各設定を「使用する」に切り替えることでご利用いただける、選択型の機能になります。 そのため上記設定変更を行わない限りは、今までと同じ仕様のままでご利用いただくことも可能です。(初期設定では「使用しない」の設定になっています。)

当マニュアルをご確認のうえ、今回追加される通知機能(給与明細通知機能)を利用されるかど うかをご判断いただきますと幸いです。

#### (参考) 給与明細通知機能を使用した社員には、「受信メッセージ」経由で閲覧開始日 時に関する通知が届きます

| 【РСЁ | 反】                                                                |                                        |
|------|-------------------------------------------------------------------|----------------------------------------|
| 送信   | 者                                                                 | タイトル                                   |
|      |                                                                   | 給与明細通知(2024/12/25支給分)                  |
| 5    | 受信メッセージ詳細<br>給与明細通知(20)<br>本文<br>2024/12/25支船の絶与明<br>給与明細園のからご確認く | 24/12/25支給分)<br>Bについてお知らせ致します。<br>ださい。 |
|      | 2024/12/25支給の給与明<br>給与明細画面からご確認く<br>閲覧開始日時 :2024/12               | 目についてお知らせ致します。<br>ださい。<br>/25 07:00    |

| 受信メッセージ詳細                                          |  |
|----------------------------------------------------|--|
| 受信日時;2024/12/25 07:00:00                           |  |
| 給与明細通知(2024/12/25支給分)                              |  |
| 2024/12/25支給の給与明細についてお知らせ致します。<br>給与明細画面からご確認ください。 |  |
| 閲覧間始日時 : 2024/12/25 07:00                          |  |

【スマートフォン版】

- ・システムメニューに「システム通知設定」が追加されます。(システムメニューは「ユーザー管理者(法人管理者)」のみに表示されるメニューです。)
- ・「システム通知設定」で「使用する」+給与明細通知「使用する」に切り替えることで当通知機能が利用可能になり、更に「明細管理」で社員毎に通知を使用するか否かを設定することが可能になります。(切り替え後の社員毎の通知可否の初期値は「使用する」。)
- ・給与明細通知機能の送信対象社員への通知先はユーザーメニュー内の「受信メッセージ」になります。(メールアドレス宛への通知ではありません。)
- ・給与明細通知機能の通知時の記載内容を変更することはできません。

Ⅱ 給与明細通知機能イメージ図

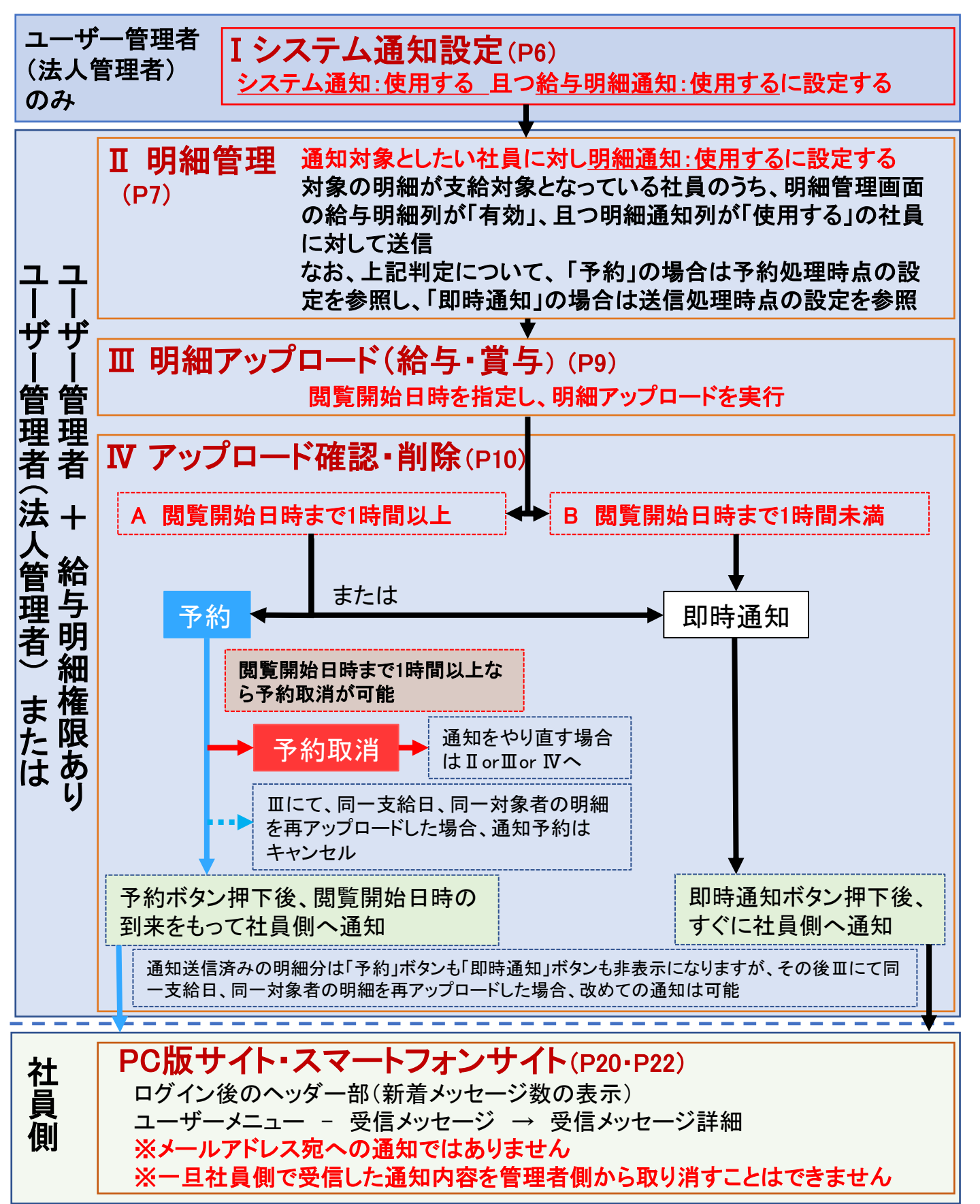

## 1章 給与担当者(ユーザー管理者)の操作の流れ

#### I 仕様·注意点

給与明細の通知機能(以後、給与明細通知機能)を使うと、支給対象となる社員側のPC版/ス マートフォン版サイトの「受信メッセージ」へ、「明細アップロード(給与・賞与)」時に指定した、閲 覧開始日時に関する通知を送ることができます。(メールアドレス宛への通知ではありません。)

給与明細通知機能は当マニュアルのP6でご案内する「システム通知設定」の各設定を「使用す る」 に切り替えることでご利用いただける、選択型の機能になります。

また上記切り替え後「明細管理」で社員毎に通知を使用するか否かを設定することが可能です。 (切り替え後の社員毎の通知可否の初期値は「使用する」。)

通知方法は、「予約」と「即時通知」の2通りあります。

「予約」は明細アップロード時に指定した閲覧開始日時にあわせて通知を送りたい場合の方法で、 閲覧開始日時まで1時間以上ある場合に処理が可能です。

一方「即時通知」はすぐに通知を送りたい場合の方法になります。

※当マニュアル上に掲載の画像はfor 弥生を例としておりますが、その他のエディションの場合でも操作自体に差異はありません。

●「システム通知設定」の設定はいつでも変更が可能です。

ただし、P11の「予約」による通知処理で予約状態の明細が存在する場合は、使用する→使用 しないへの変更はできません。(先に予約取消を実施する必要がある旨のダイアログが表示 されます。)

●明細アップロード処理をもって、閲覧開始日時に関する通知処理が自動で行われる仕様ではありません。 通知処理を行う場合はP10以降の「アップロード確認・削除」で別途処理が必要です。

●給与明細通知機能の送信対象社員への通知先はユーザーメニュー内の「受信メッセージ」内になります。(メールアドレス宛への通知ではありません。)

●給与明細通知機能の通知時の記載内容を変更することはできません。

●「予約」ボタンによる通知処理を使用した場合の対象となる社員の判定は、「アップロード確 認・削除」にて「予約」ボタンを押下した時点での「明細管理」画面上の設定に依存します。

●「予約」ボタンによる通知処理を使用した場合は、閲覧開始日時と同じタイミングで通知が送 信されます。

但し例外として閲覧開始日時が午前1時-5時までの明細に対する送信予約の場合に限り、 システムの都合上、通知の送信は一律午前6時となります。

(なお、明細の閲覧自体は指定した時刻より閲覧が可能です。)

●「予約」ボタンによる通知処理を使用した場合に、システムからの送信処理のタイミングによって、送信対象社員側の受信日時に若干のタイムラグが発生する場合があります。

●一度送信対象社員に対し送信した通知をユーザー管理者側から取り消すことはできません。

#### Ⅱ システム通知設定 (ユーザー管理者(法人管理者)のみ)

給与明細通知機能を使用する場合に設定します。

| E Focus U                                | キャップクラウド株式会社 法人管理者                              |       |
|------------------------------------------|-------------------------------------------------|-------|
| HOME お知らせ                                | システム通知設定                                        | ?     |
| ユーザーメニュー<br>絵写明細<br>マイページ                | システム通知 ○ 使用する ● 使用しない<br>上記所可での定                |       |
| ビュー     社員備総管理     マスク管理     マスク管理     マ | ±14=51                                          | のトップへ |
|                                          |                                                 |       |
| <b>送信済み</b><br>下書書<br>総与明語 for 研生        |                                                 |       |
| 基本設定<br>明細項目アップロード ・<br>明細出力項目設定 ・       |                                                 |       |
| 明袖アップロード ▼<br>アップロード確認・削除<br>明細管理        | 「システムメニュー – システム通知設定                            | ٤٦    |
| システムメニュー<br>メッセージ管理<br>システム通知設定          | そううううします。                                       |       |
| システム通知設定                                 | 定                                               |       |
|                                          | システム通知 <ul> <li>使用する  </li></ul> <li>使用しない</li> |       |
|                                          | 給与明細通知 ● 使用する ○ 使用しない<br>※紹与明細通知設定を変更する場合、      |       |
|                                          | 社員ごとの紛与明細通知設定も運動して変更されます。                       |       |
| 「システム通<br>択し、「給与                         | ●知」で「使用する」を選<br>「明細通知」も必ず「使用                    |       |
| 9 る」で迭り                                  | 「L記内容で設定」ボタンを<br>クリックします。                       |       |

<u>この設定により給与明細通知機能が使用できるようになり、次頁以降の「明細管理」「明細アップ</u> <u>ロード(給与・賞与)」「アップロード確認・削除」の各画面の項目が拡張されます。</u>

#### 【注意】

「システム通知設定」の設定はいつでも変更が可能です。

ただし、P11の「予約」ボタンによる通知処理で、予約状態の明細が存在する場合は、使用する →使用しないへの変更はできません。(該当する場合は、先に予約取消を実施する必要がある 旨のダイアログが表示されます。)

#### Ⅲ 明細管理

給与明細通知機能を使用する社員の確認と、使用するか否かの変更が可能です。

| NOME \$20024              | 前細管      | 理         |             |              |           |           |                |                                                                                                    | ?                           |
|---------------------------|----------|-----------|-------------|--------------|-----------|-----------|----------------|----------------------------------------------------------------------------------------------------|-----------------------------|
| ユーザーメニュー<br>給与明細<br>マイページ | HOME / 1 |           | 管理          |              |           |           |                |                                                                                                    | Q社員検索                       |
| 受信メッセージ                   |          | A ST HILE | ログインID      | 絵与計算ソフト田コード▲ | <b>F2</b> |           | NA PLAN MARKET | 1-17人(17人中) 10                                                                                                    | 0 • (# min an               |
| 管理高メニュー<br>社員情報管理         | 0        | 有効        | 08-162-0    | 未設定 /        | 法人管理者     | RYAE      | (未設定)          | (未設定)                                                                                                    | 使用する                        |
| マスタ管理・                    |          | 有効        | ****        | 0011         | 弥生 憲司     | 明月市田      | 1.社員用          | 1.社員用                                                                                                    | 使用する                        |
| 基本設定                      |          | 有効        | SEALER.     | 1011         | 田所 耕太郎    | 明細        | 1.社員用          | 1.社員用                                                                                                    | 使用する                        |
| メッセージ<br>新規作成             | 0        | 有効        | 313491      | 1021         | 原島 援      | 明細        | 1.社員用          | 1.社員用                                                                                                    | 使用する                        |
| 送信済み                      | 0        | 有効        | 11.11.11.21 | 1022         | 小松 太郎     | BIJAE     | 1.社員用          | 1.社員用                                                                                                    | 使用する                        |
| 下書き                       | 0        | 有効        | 1.104-052   | 1042         | 金沢 恵美子    | 的相        | 1.社員用          | 1.社員用                                                                                                    | 使用する                        |
| 給与明細 for 弥生<br>基本設定       |          |           | 日如答         | 珊」たクロ        |           | ITHE ITHE | 1.社員用          | 1.社員用                                                                                                    | 使用する                        |
| 明細項目アップロード                | . 0      | 有効        | 归和吕         | 生」でソン        | リックしょ     | · 9 o 📖   | 1.社員用          | 1.社員用                                                                                                    | 使用する                        |
| 明細出力項目設定                  |          | 有効        | 202.00      | 3030         | 高野 正樹     | 明細        | 1.社員用          | 1.社員用                                                                                                    | 使用する                        |
| 明細アップロード・                 | 0        | 有効        | 1841.0467   | 4000         | 水野 はじめ    | 明細        | 1.社員用          | 1.社具用                                                                                                    | 使用する                        |
| The state with            |          | 有効        | 2104872     | 5000         | 和田裕       | BIJAE     | 1.社員用          | 1.社員用                                                                                                    | 使用する                        |
| 明細管理                      | 0        | 有効        | 5000.050    | 8999         | 高木一       | 99.00     | 1.社員用          | 1.社員用                                                                                                    | 使用する                        |
| 2 Post 43 Present         |          |           |             |              |           |           |                | a second second s | in the second second second |

給与明細通知機能を使用している場合は、明細管理画面の一番右に「明細通知」の表示列が追加されます。 (初期値は「使用する」になります。)

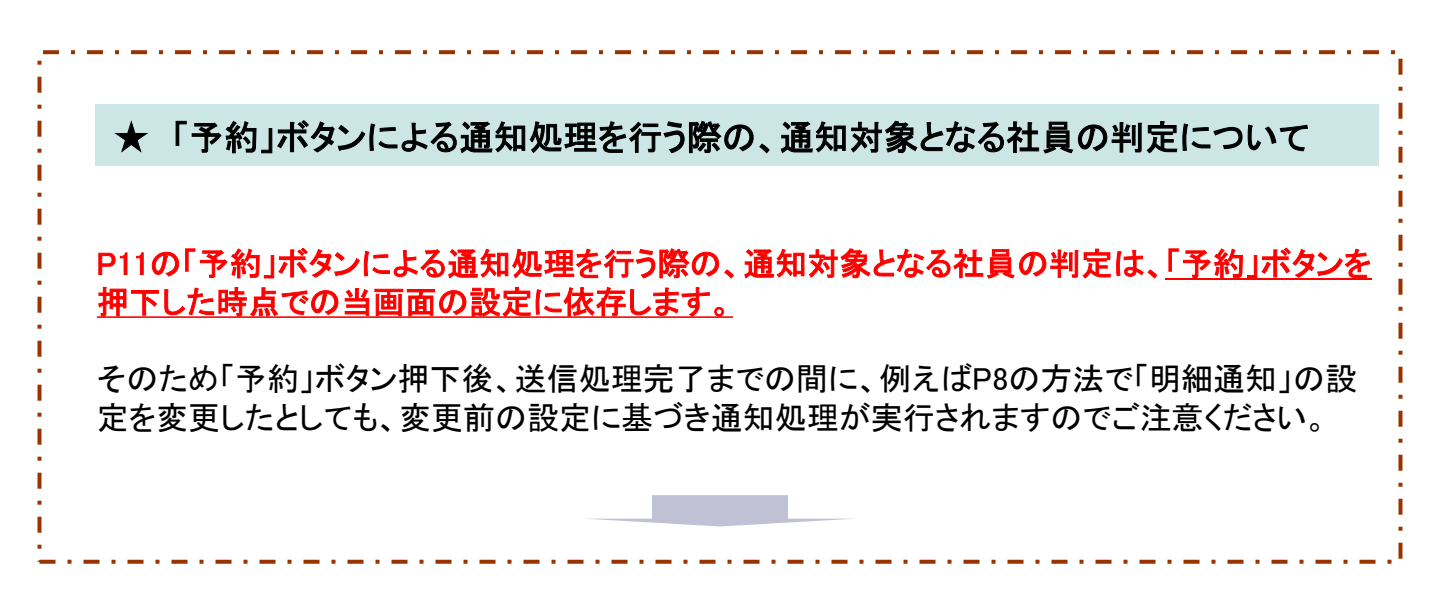

(例)金沢さんと高倉さんの明細通知を「使用する」から「使用しない」に変更する場合 (「使用しない」から「使用する」に変更する場合も同様の流れになります。)

明細管理

| れて | こ設定 2 |           | 1.7          |            | <b>თ</b> 7 ი |        | 1 - 17人(17人中) | 100 🗸 件 前 | 前へ<br> |
|----|-------|-----------|--------------|------------|--------------|--------|---------------|-----------|--------|
|    | 給与明細  | ログインID    | 給与計算ソフト用コード▲ | 氏名         |              | 給与明細形式 | 賞与明細形式        | 明細通知      |        |
|    | 有効    | 0.02.0    | 未設定          | 法人管理者      | 明細           | (未設定)  | (未設定)         | 使用する      |        |
|    | 有効    | 2772.22   | 0011         | 弥生 憲司      | 明細           | 1.社員用  | 1.社員用         | 使用する      |        |
|    | 有効    | 1450 C    | 1011         | 田所 耕太郎     | 明細           | 1.社員用  | 1.社員用         | 使用する      |        |
|    | 有効    | 1009006-  | 1021         | 原島 護       | 明細           | 1.社員用  | 1.社員用         | 使用する      |        |
|    | 有効    | The Case  | 1022         | 小松太郎       | 明細           | 1.社員用  | 1.社員用         | 使用する      |        |
| 2  | 有効    | 1999427   | 1042         | 金沢 恵美子     | 明細           | 1.社員用  | 1.社員用         | 使用する      |        |
|    | 有効    | 2012/04   | 2000         | 田畑 正美      | 明細           | 1.社員用  | 1.社員用         | 使用する      |        |
|    | 有効    | 5046,0400 | 3000         | 高倉 義男      | 明細           | 1.社員用  | 1.社員用         | 使用する      |        |
|    | 有効    | 102-122   | ①赤田          | ナリンナニョンニュー | 明細           | 1.社員用  | 1.社員用         | 使用する      |        |
| )  | 有効    | COOL IN T |              | ノにい社員行に    | -アエ`         |        | 1.社員用         | 使用する      |        |

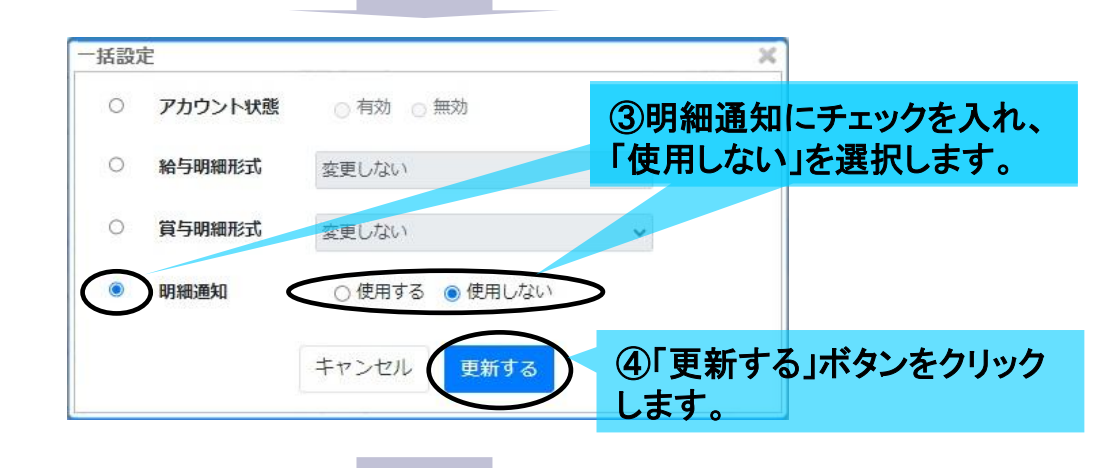

?

?

明細管理

HOME / 給与明細 / 明細管理

⊘ 一括設定が完了しました

|      |       |                            |              |        |                 |                | Q社員検索     |
|------|-------|----------------------------|--------------|--------|-----------------|----------------|-----------|
| 選択して | て設定 🧿 |                            |              |        |                 | 人 ()7人中) 100 , | ✔ 件 前へ 次へ |
|      | 給与明細  | ログインID                     | 給与計算ソフト用コード▲ | 氏名     | 「一拓設定か完」しました」の  | Ę              | 月細通知      |
|      | 有効    | w10.025                    | 未設定          | 法人管理者  | メッセージが表示され、「使用し | 6              | 明する       |
|      | 有効    | 2.2.2.4.1.9.0e             | 0011         | 弥生 憲司  | ないいへの変更が完了します。  | 6              | 見用する      |
|      | 有効    | 200.10                     | 1011         | 田所 耕太郎 |                 | 6              | 明する       |
|      | 有効    | 100000 C                   | 1021         | 原島 護   | 明細 1.社員用 1.社員用  | 6              | 明する       |
|      | 有効    | 120-120                    | 1022         | 小松 太郎  | 明細 1.社員用 1.社員用  | 6              | 明する       |
|      | 有効    | 102.407                    | 1042         | 金沢 恵美子 | 明細 1.社員用 1.社員用  | (5             | 師しない      |
|      | 有効    | 279 U. (a)                 | 2000         | 田畑 正美  | 明細 1.社員用 1.社員用  | ſŝ             | 見する       |
|      | 有効    | en class                   | 3000         | 高倉 義男  | 明細 1.社員用 1.社員用  | 6              | 使用しない     |
|      | 有効    | <ul> <li>(10.0)</li> </ul> | 3030         | 高野 正樹  | 明細 1.社員用 1.社員用  | 6              | 見用する      |
|      | 有効    |                            | 4000         | 水野 はじめ | 明細 1.社員用 1.社員用  | 10             | 「用する      |

8

#### Ⅳ 明細アップロード(給与・賞与)

明細アップロード(給与・賞与)を通常どおり実行します。

| FocusU              |                            |                 |                           |                          | キャップクラウド株式会社 法人管 | 健者 - |
|---------------------|----------------------------|-----------------|---------------------------|--------------------------|------------------|------|
| HOME お知らせ           | 明細アップロード(給与)               |                 |                           |                          |                  | ?    |
| ユーザーメニュー<br>給与明細    | HOME / 拾与明絵 / 明紀アップロード(拾与) |                 |                           |                          |                  |      |
| マイページ               |                            |                 | 予め用意した給与データのこ             | ファイルを選択してください            |                  |      |
| 受信メッセージ             |                            | f               | ヒ +++ ++ == == ==         |                          |                  |      |
| 理者メニュー<br>社員请報管理    | 「明和」アツノ                    | / 山 一 ト 「市 市    | チェ/こは貞                    | [チ]をクリック                 | しまり。             |      |
| マスタ管理               | •                          | データファイル         | 行(縦軸):明細項目、列(横軸)          | :従業員 >                   |                  |      |
| 基本設定                | •                          |                 |                           |                          |                  |      |
| イッセージ               |                            |                 | ファイル選択                    |                          | <b>43</b> 9月日    |      |
| 研究                  |                            |                 | 「朱計」→「給与相信一覧測」を開き、「ファイル」→ | +「エクスポート」します。            |                  |      |
| 「信済み                |                            | 支給日             | 当 v月 25 v日 支始日:2          | 024/12/25                |                  |      |
| 5 <b>2</b> 3        |                            | BRETERIA CLAR   |                           | The second second second |                  |      |
| 4与明細 for 弥生         |                            | DE SELPERTITIES | 2024 • 年 12 • 月 25 • 日    | ∃ 07:00 ¥                |                  |      |
| ▶◆ RCC<br>細環目アップロード |                            | メモコピー           | コピーしない 🗸                  |                          |                  |      |
| 細出力項目設定             | -                          |                 | コピー対象支給日(対象人数): -         | ~                        |                  |      |
| 細アップロード             | -                          |                 |                           |                          |                  |      |
| 給与                  |                            |                 |                           | 箱子明釉通                    | 即微能を使用し          | ノてい  |
| 買与                  |                            |                 | TW TH-F                   |                          |                  |      |
| ップロード確認・削除          |                            |                 |                           | る場合は、                    | _ちらの! 閲覧開        | 196日 |
| 把管理                 |                            |                 |                           |                          |                  |      |
|                     |                            |                 |                           | 時」で設定し                   | 」た日時か、 送信        | 言对荡  |
|                     |                            |                 |                           |                          |                  |      |
|                     |                            |                 |                           | 社員の受信                    | メッセーシ上に          | 表示す  |
|                     |                            |                 |                           |                          |                  |      |
|                     |                            |                 |                           | れる内容と                    | しても扱われま          | đ    |

【注意】 当明細アップロード処理をもって、閲覧開始日時に関する通知処理が自動で行われる仕様ではあ りません。 通知処理を行うには、次頁以降の「アップロード確認・削除」で別途処理が必要です。

●アップロード時に確認メッセージが表示された場合

「予約」済みの明細と同一支給日かつ同一対象者の明細データを再度アップロードし直そうとした 場合に、以下のダイアログが表示されます。

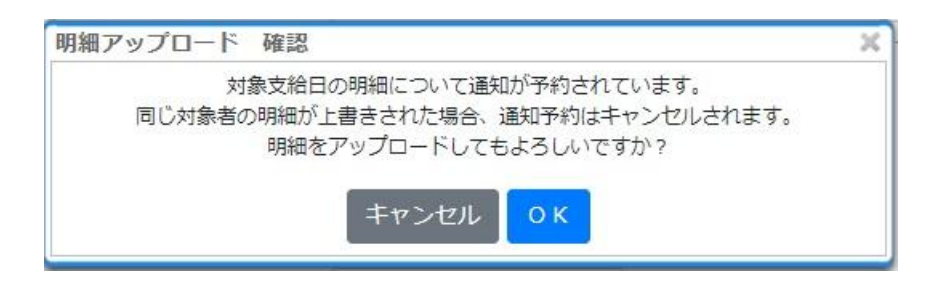

OKボタンでそのままアップロードを実行した場合は、以前の予約は自動的にキャンセルされます。 再び閲覧開始日時の通知を行う場合は、アップロード完了後に改めて次頁以降の方法で通知処 理をし直してください。

#### Ⅴ アップロード確認・削除

アップロードした明細毎の閲覧開始日時の通知処理の設定や取消し、通知状況の確認が可能です。

送信対象社員への閲覧開始日時の通知を、閲覧開始日時と同じタイミングで行う場合は 「予約」ボタンを使用し(「予約」の処理は閲覧開始日時まで1時間以上ある場合のみ。)、 すぐに通知を行う場合は「即時通知」ボタンを使用します。

「予約」ボタンを使った場合のみ、予約済みの明細に対して「予約取消」を行うことができます。(「予約取消」の処理も閲覧開始日時まで1時間以上ある場合のみ。)

「予約取消」はあくまで通知予約分に対する取消しになります。

明細自体の公開を取消すものではありませんので、混同されないようご注意ください。

| HOME お知らせ                                                                                                    | アッ          | プロード確認         | ・削除        |                     |                                 |                                |                              |                    |              |          |     |              | ?       |
|----------------------------------------------------------------------------------------------------|-------------|----------------|------------|---------------------|---------------------------------|--------------------------------|------------------------------|--------------------|--------------|----------|-----|--------------|---------|
| ユーザーメニュー<br>給与明細                                                                                                    | HOME        | / 給与明細 / アップロ- | — ド確認 · 削除 |                     |                                 |                                |                              |                    |              |          | 100 | v at 前∧ )    | ×~ C    |
| マイページ                                                                                                    |             |                |            |                     |                                 |                                |                              |                    |              |          |     | 1 . 1/2 (1/2 | -       |
| 受信メッセージ                                                                                                    | 種別          | 対象年月           | 支給日▼       | 國際開始日時              | ファイル名                           | アップロード日                        | 削除日                          | 対象 人数              |              | 通知<br>状況 |     |              | 刑除      |
| 理者メニュー                                                                                                    | 給与          | 2024年12月       | 2024/12/25 | 2024/12/25 07:00    | meisai20241225.bt               | 2024/12/25 14:50:06            |                              | 12                 | -#           | *        | 予約  | 即時通知         | 0       |
| 員情報管理                                                                                                    |             |                |            |                     | =                               | 四へ 前へ 1 次へ 同時                  | ※へ                           |                    |              |          |     |              |         |
| スタ管理                                                                                                    | •           |                |            |                     | 101.0                           |                                | W *                          |                    |              |          |     |              |         |
| and a second                                                                                                    |             |                |            |                     |                                 |                                | _                            |                    |              |          | _   | • ~-         | -ジのトップへ |
| 最不設定                                                                                                    |             |                |            |                     |                                 |                                |                              |                    |              |          | _   |              |         |
| ▲本設定                                                                                                    |             |                | <b>_</b>   |                     |                                 | _                              |                              |                    |              |          |     |              |         |
| 基本設定<br>メッセージ<br>新規作成                                                                                                    | マップ         | ° <b>D</b> —K  | 、 本家       | 副除す                 | をクリック                           | します                            |                              |                    |              |          |     |              |         |
| 基本設定<br>メッセージ<br>新規作成<br>送信満み                                                                                                    | マップ         | °D—1           | ・確認        | 別除」を                | をクリック                           | します。                           |                              |                    |              |          |     |              |         |
| →本設定<br>メッセージ<br>新規作成<br>送信済み<br>下書き                                                                                                    | マップ         | °D—1           | ・確認        | 別除」を                | をクリック                           | します。                           |                              |                    |              |          |     |              |         |
| ▲本設定<br>メッセージ<br>新規作成<br>送信済み<br>下書き<br>総与明組 for 弥生                                                                                                    | マップ         | °D—F           | ヾ・確認       | 別除」を                | をクリック                           | します。                           |                              |                    |              |          |     |              |         |
| ▲本載定<br>メッセージ<br>形規作成<br>送信済み<br>下書き<br>総与明時 for 掛生<br>基本設定                                                                                                    | マップ         | °D—ŀ           | ᠅確認        | 別除」で                | をクリック                           | します。                           | もたは                          | ī ⊞I               | 71           | 12       |     |              |         |
| A 和政化<br>メッローフ<br>新規作成<br>正信英み<br>下書書<br>和写明語 for 特点<br>基本設定<br>明祖項目アップロード                                                                                                    | マップ         | °D—F           | ・確認        | 別除」で                | をクリック<br>ら与明細)                  | します。<br>通知機能                   | 能を使                          | 三用し                | てし           | いる       |     |              |         |
| <ul> <li>本425</li> <li>メッセージ</li> <li>水焼売</li> <li>送電券み</li> <li>下書き</li> <li>助与昭信 (空急<br/>基本起差)</li> <li>朝税送加了ップロード</li> <li>朝税送加了ップロード</li> </ul>                                    | <b>ア</b> ップ | °D—F           | ・確認        | ₿削除」₹<br>縦          | をクリック                           | します。<br>通知機能                   | もを使                          | 明し                 | てし           | る。画      |     |              |         |
|                                                                                                    | <b>アップ</b>  | °D—ŀ           | ・確認        | 別除」<br>総<br>場       | をクリック<br>ら与明細<br>ら合は、ブ          | します。<br>通知機能<br>マップロ-          | <b>能を</b> 使<br>−ド確           | 〔用し<br>認・肖         | て<br>し<br>削除 | る画       |     |              |         |
|                                                                                                    | <b>アップ</b>  | ° <b>D</b> —H  | 〝∙確認       | 別除」<br>終<br>場       | をクリック<br>合与明細<br>合は、ア           | します。<br>通知機能<br>マップロー          | じを<br>使<br>一ド<br>確<br>□<br>= | 開し                 | てし           | る画は      |     |              |         |
| <ul> <li>キシステ<br/>シャワーション<br/>気気あみ</li> <li>王を高み</li> <li>王を変</li> <li>単応変</li> <li>単応変</li> <li>単応変の原則設定</li> <li>明応アップロード</li> <li>アップロード</li> <li>アップロード</li> <li>アップロード</li> </ul> | <b>アップ</b>  | ° <b>D—</b> h  | ・確認        | 別除」<br>総<br>場<br>面  | をクリック<br>合与明細調<br>合は、ア<br>瓦に「通知 | します。<br>通知機能<br>マップロー<br>I状況」の |                              | 〔用し<br>□認・肖<br>ミ列と | てし<br>削除     | いる画が     |     |              |         |
| <ul> <li>キムズ</li> <li>キムズ</li> <li>メッセージ</li> <li>メッセージ</li> <li>医電気み</li> <li>下音き</li> <li>助与期前の注意</li> <li>第4支援</li> <li>明経四ップロード</li> <li>明経アップロード</li> <li>アップロード構成・制錬</li> </ul>  | マップ<br>     | ° <b>D—</b> H  | ҈∙確認       | 別除」?<br>総<br>が<br>で | をクリック<br>合与明細<br>合は、ア<br>面に「通知  | します。<br>通知機能<br>ップロー<br>I状況」の  | 能を使<br>ード確<br>つ表示            | 用し認いに              | てし           | る画ダ      |     |              |         |

#### ●通知状況列の種類と表示ボタンについて

| 通知状況  | 未    | 閲覧開始日時の通知が未送信の状態。                                                                                                    |
|-------|------|----------------------------------------------------------------------------------------------------|
|       | 予    | 閲覧開始日時の通知が予約済みで且つ通知未送信の状態。                                                                                              |
|       | 済    | 閲覧開始日時の通知が送信済みの状態。                                                                                                    |
|       |      | 閲覧開始日時の通知が不可の状態。                                                                                                    |
| 表示ボタン | 予約   | 閲覧開始日時の通知を、閲覧開始日時と同じタイミング※で<br>送信したい時に使うボタン。(※例外はP11に記載。)<br>但し当ボタンは閲覧開始日時まで1時間以上ある場合のみ表<br>示。(それ以降は予約期限の制御によりボタンが非表示。) |
|       | 即時通知 | 閲覧開始日時の通知を、すぐに送信したい時に使うボタン。                                                                                             |
|       | 予約取消 | 予約済みの通知を取消したい時に使うボタン。<br>但し当ボタンは閲覧開始日時まで1時間以上ある場合のみ表<br>示。(それ以降は予約取消期限の制御によりボタンが非表<br>示。)                               |

#### ●フローその1 「予約」ボタンによる通知処理を行う場合 (閲覧開始日時まで1時間以上ある場合に処理が可能。)

こちらは送信対象社員に対する閲覧開始日時の通知を、閲覧開始日時と同じタイミングで送信したい時に使うフローです。

但し例外として、閲覧開始日時が午前1時-5時までの明細に対する予約の場合に限り、シス テムの都合上、通知の送信は一律午前6時となります。(なお、明細の閲覧自体は指定した時 刻より閲覧が可能です。)

①予約したい明細であることを確認のうえ「予約」ボタンをクリックするか、「一覧」 ボタンを経由して該当の明細を確認してから処理を進めます。

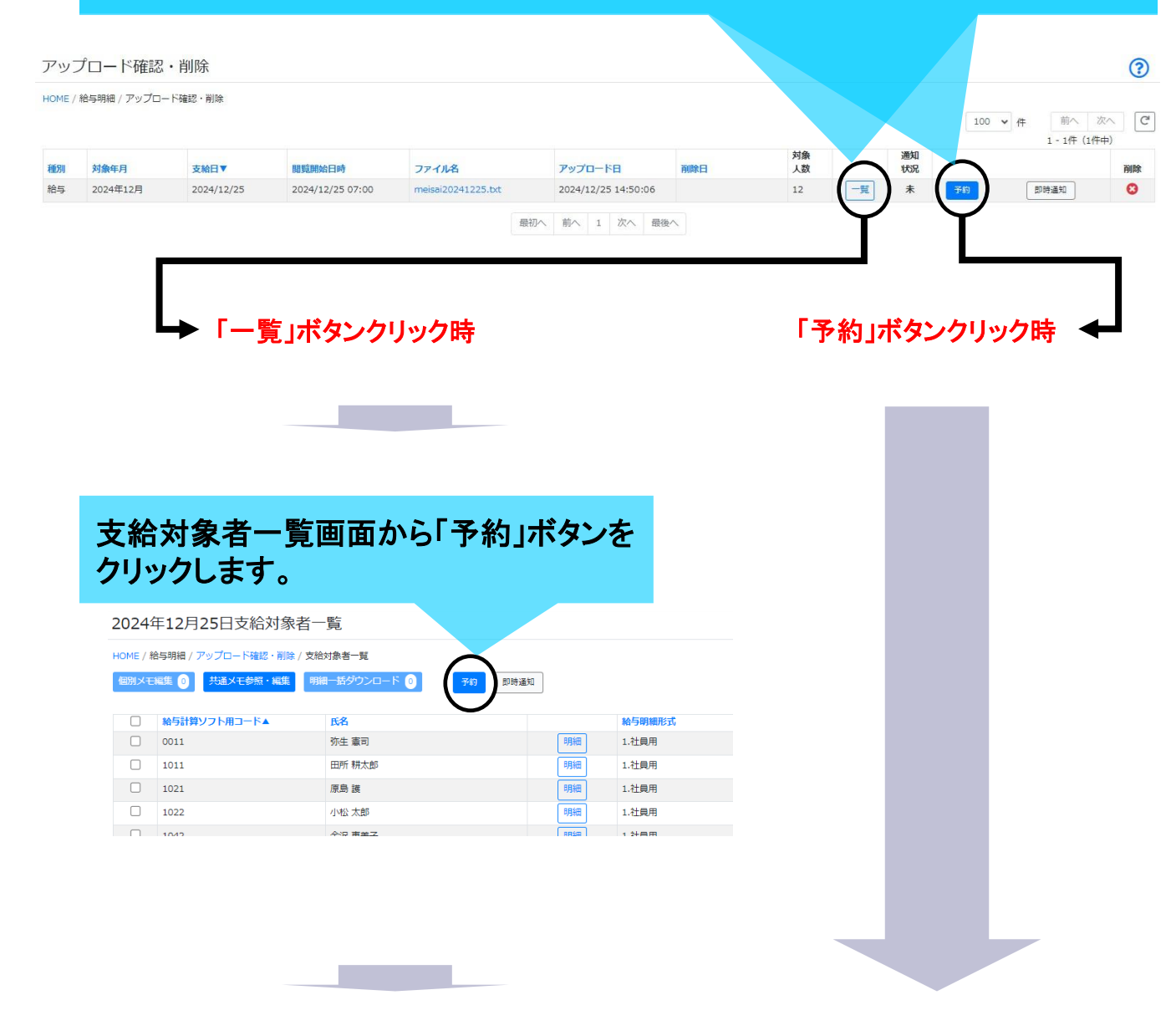

#### ②「給与明細通知 送信予約」ダイアログの内容を確認します。

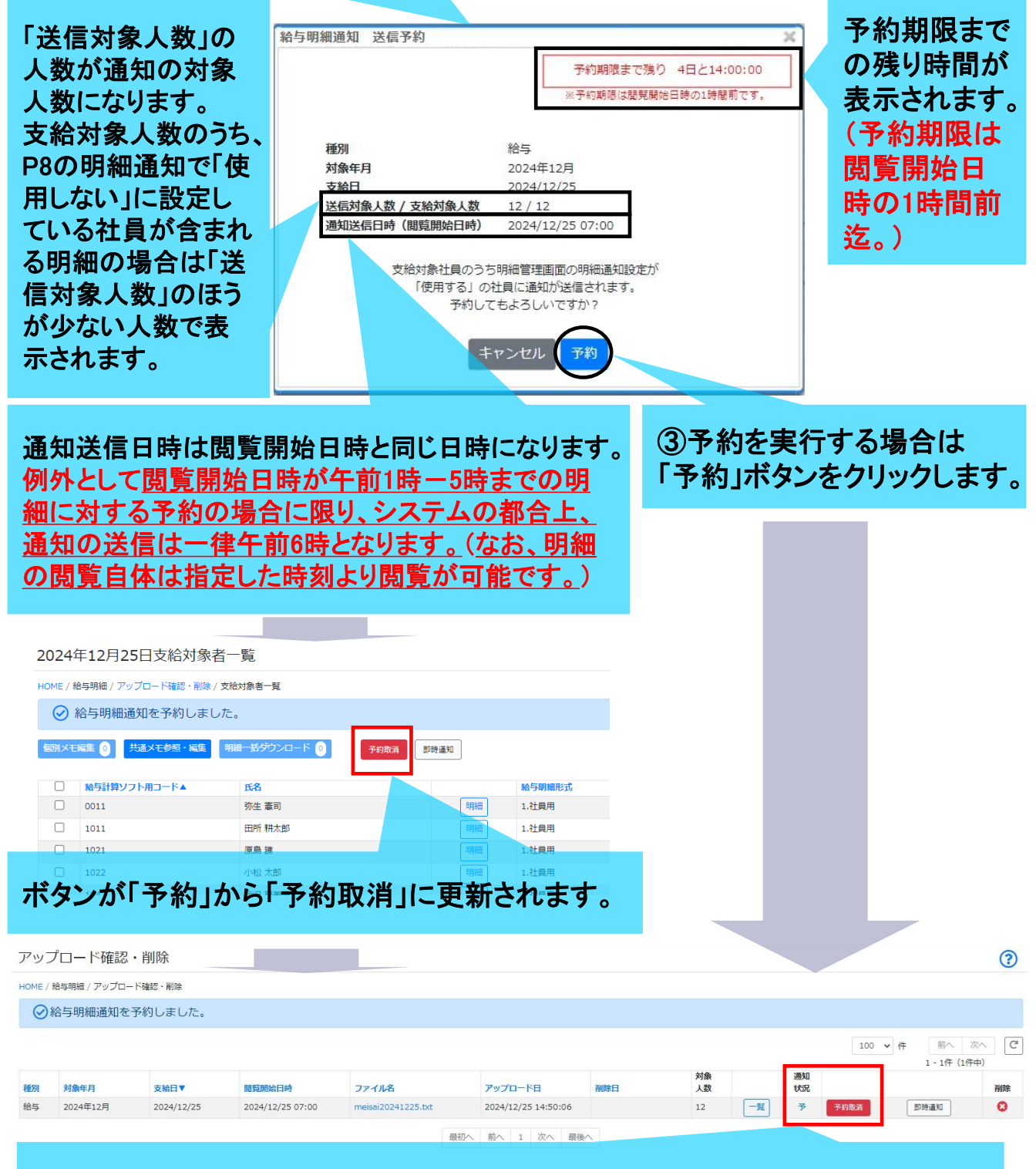

通知状況が「予」へ更新され、ボタンも「予約」から「予約取消」に更新されます。

| アッ     | プロード確認         | ・削除        |                  |                    |                     |     |          |          |             | ?    |
|--------|----------------|------------|------------------|--------------------|---------------------|-----|----------|----------|-------------|------|
| HOME / | / 給与明細 / アップロ・ | ード確認・削除    |                  |                    |                     |     |          |          | 100 🗸 件 前へ  | 次へ C |
| 種別     | 対象年月           | 支給日▼       | 關覧開始日時           | ファイル名              | アップロード日             | 削除日 | 対象<br>人数 | 通知<br>状況 | 1 - 144 (14 | 削除   |
| 給与     | 2024年12月       | 2024/12/25 | 2024/12/25 07:00 | meisai20241225.bxt | 2024/12/25 14:50:06 |     | 12       | 一覧予      | 即時通知        | 0    |
|        |                |            |                  | 5                  | 最初へ 前へ 1 次へ 最後/     | N   |          |          |             |      |

### 【閲覧開始日時(通知送信日時)まで1時間未満の場合】

通知状況は「予」のままですが、「予約取消」ボタンが非表示になります。

※「即時通知」ボタンは表示されますが、ボタンを押下しても即時通 知ができない旨のダイアログが表示され、重複通知はできないよう になっています。

#### 【重要】

「予約取消」ボタンが非表示になった時点で、どうしても対象社員に対する閲覧開始日時の通知を キャンセルしたい場合は、明細を削除するか、同一支給日かつ同一対象者の明細を再度アップ ロードし直すことで通知のキャンセルが可能です。

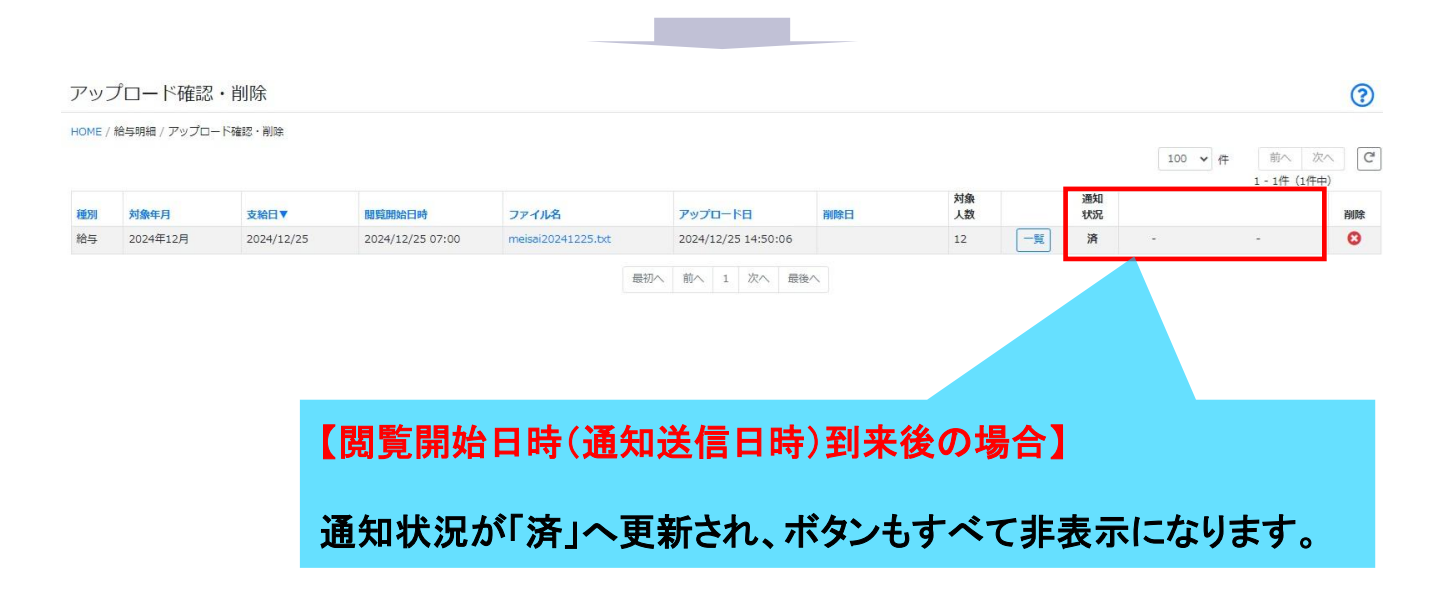

【重要】閲覧開始日時の通知が「予約」済みの状態で、以下の各処理を実行した場合

A 「予約」済みの明細と同一支給日かつ同一対象者の明細データを再度アップロードし直そうとした場合は、以下のダイアログが表示されます。

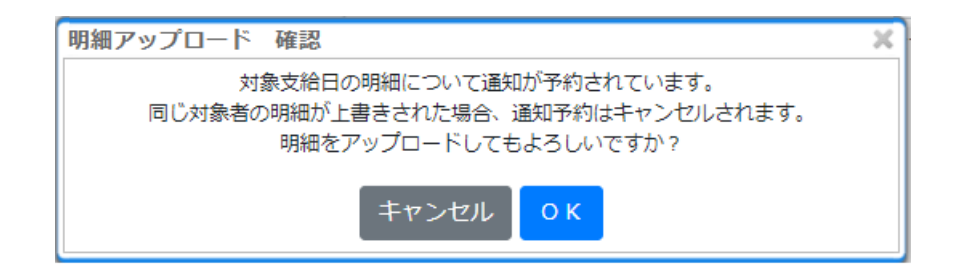

OKボタンでそのままアップロードを実行した場合は、当初の通知予約は自動的にキャンセルされます。

再び閲覧開始日時の通知を行う場合は、アップロード完了後に改めて通知処理をし直してください。

B「予約」済みの明細を削除しようとした場合は、以下のダイアログが表示されます。

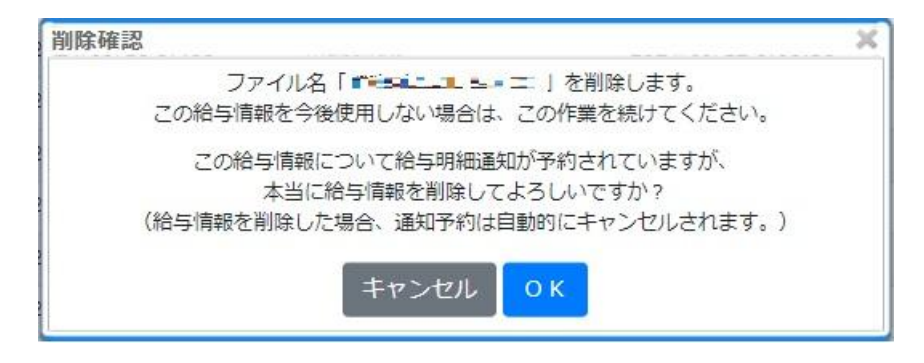

OKボタンで削除を続行した場合は、明細に紐づいていた通知予約も自動的にキャンセルされます。

C「予約」済みの明細の送信対象社員に対し、予約処理後にP7の「明細管理」の「明細通知」を、 使用するから使用しないへ変更した場合

あくまで「予約」ボタン押下時の設定に依存するため通知対象のままになります。 もし「使用しない」へ後から変更した社員分を通知対象から除外したい場合は、上記AまたはBの 方法を実行のうえ、改めて予約処理を行ってください。

D 「予約」済みの明細の送信対象社員に対し、予約処理後にP7の明細管理画面のアカウント状態 を、有効から無効へ変更した場合

あくまで「予約」ボタン押下時の設定に依存するため通知対象のままになります。 もし「無効」へ後から変更した社員分を通知対象から除外したい場合は、上記AまたはBの方法 を実行のうえ、改めて予約処理を行ってください。

#### ★ 予約取消ボタンについて

送信対象社員に対する閲覧開始日時の通知予約を取消す場合に使用します。

#### 【注意】

閲覧開始日時まで1時間以上ある場合に予約取消が可能です。(1時間未満になるとボタンが表示されなくなります。)

なお、こちらの予約取消は、P11-P12の「予約」ボタンによる通知の取消しになります。 明細自体の社員への公開を取消すものではありませんので、混同されないようご注意くだ さい。

①予約通知を取消したい明細であることを確認のうえ「予約取消」ボタンをクリックするか、「一覧」ボタンを経由して該当の明細を確認してから処理を進めます。

| ME / 絵写明細 / アップロード確認・削除<br>例 対象年月 支給日▼<br>写 2024年12月 2024/12/25                                                                                                    | NB発展的絵目時 ファイル名<br>2024/12/25 07:00 meisei20241225:                                                                                                    | アップロード目         期時日           252.bt         2024/12/25 14:50:06         日           最初へ 前へ 1 次へ 最後へ                                                                                                    | 100 v 作 前へ次へで       300 v 作 前へ次へで       1 - 1年 (1年中)       300 v 作       301 vvv       12 空 ゲ       12 受 ゲ       10 v 作 |
|----------------------------------------------------------------------------------------------------|----------------------------------------------------------------------------------------------------|----------------------------------------------------------------------------------------------------|----------------------------------------------------------------------------------------------------|
| 対象年月 支始日▼<br>2024年12月 2024/12/25                                                                                                    | BUSEDBAGTaip         ファイル名           2024/12/25 07:00         meisai20241225.07                                                                                                    | アップロード目         新除日           255.bt         2024/12/5 14:50:06         新除日           最初へ 病へ 1 次へ 最後へ                                                                                                    | 100     年     前へ 次へ     C*       1 + 1仟 (1仟中)     通知     10     仟     前除       12     一見     予     学幻波方     影時違句     ④  |
| <b>対象年月 支除日▼</b><br>2024年12月 2024/12/25                                                                                                    | ■発酵始日時 ファイル名<br>2024/12/25 07:00 meisai20241225:                                                                                                    | アップロード日         期時日           2024/12/25 14:50:06         期時日           最初へ         約         1         次へ         最後へ                                                                                                    | 日<br>人 数<br>12<br>・<br>第<br>第<br>第<br>第<br>第<br>第<br>第<br>第<br>第<br>第<br>第<br>第<br>第                                    |
| 2024年12月 2024/12/25                                                                                                    | 2024/12/25 07:00 meisal20241225.                                                                                                    | 2024/12/25 14:50:06           最初へ 前へ 1 次へ 最後へ                                                                                                    | 12 (一見) ア (1210次) 即時違知 3                                                                                                |
|                                                                                                    |                                                                                                    | 最初へ 前へ 1 次へ 最後へ                                                                                                    |                                                                                                    |
|                                                                                                    |                                                                                                    |                                                                                                    |                                                                                                    |
|                                                                                                    |                                                                                                    |                                                                                                    |                                                                                                    |
|                                                                                                    |                                                                                                    |                                                                                                    |                                                                                                    |
|                                                                                                    |                                                                                                    |                                                                                                    |                                                                                                    |
| ┗━> 「一覧」ボタ                                                                                                    | ンクリック時                                                                                                    |                                                                                                    | 「予約取消」ボタンクリック時 🗲                                                                                                    |
|                                                                                                    |                                                                                                    |                                                                                                    |                                                                                                    |
|                                                                                                    |                                                                                                    |                                                                                                    |                                                                                                    |
|                                                                                                    |                                                                                                    |                                                                                                    |                                                                                                    |
|                                                                                                    |                                                                                                    |                                                                                                    |                                                                                                    |
|                                                                                                    |                                                                                                    |                                                                                                    |                                                                                                    |
|                                                                                                    |                                                                                                    |                                                                                                    |                                                                                                    |
|                                                                                                    |                                                                                                    |                                                                                                    |                                                                                                    |
| の古谷計会主_                                                                                                    | - 監両あんに「3                                                                                                    | 又约而当,                                                                                                    |                                                                                                    |
| ②支給対象者-                                                                                                    | - 覧画面から「 <del>-</del>                                                                                                    | 予約取消」                                                                                                    |                                                                                                    |
| ②支給対象者-                                                                                                    | - 覧画面から「-<br>11 まま                                                                                                    | 予約取消」                                                                                                    |                                                                                                    |
| ②支給対象者-<br>ドタンをクリック                                                                                                    | ー覧画面から「 <del>-</del><br>います。                                                                                                    | 予約取消」                                                                                                    |                                                                                                    |
| ② <b>支給対象者-</b><br>ドタンをクリック<br>24年12月25日支給対象者-                                                                                                    | ー覧画面から「 <del>-</del><br>フします。<br>- <sub>覧</sub>                                                                                                    | 予約取消」                                                                                                    |                                                                                                    |
| 2支給対象者-<br>ドタンをクリック<br>24年12月25日支給対象者-                                                                                                    | - 覧画面から「-<br>ルます。<br>-≝                                                                                                    | 予約取消」                                                                                                    |                                                                                                    |
| 2 支給対象者-<br>ドタンをクリック<br>24年12月25日支給対象者-                                                                                                    | - 覧画面から「=<br>ルます。<br>- 覧<br><sup>403余書-1</sup> 8                                                                                                    | 予約取消」                                                                                                    |                                                                                                    |
| 2<br>支給対象者-<br>ドタンをクリック<br>24年12月25日支給対象者-<br>16 / 絶明欄 / アップロード編記・削除 / 対絶<br>取石属電 ()  発現て気軽・風電 ()  開                                                                                                    | ー覧画面から「<br>っします。<br>-覧<br><sup>始1981-1</sup> 1<br>Windst-11<br>Windst-11                                                                                                    | 予約取消」                                                                                                    |                                                                                                    |
| <ul> <li>支給対象者ー<br/>ドタンをクリック</li> <li>24年12月25日支給対象者ー</li> <li>24年12月25日支給対象者ー</li> <li>24年12月25日支給対象者ー</li> <li>24年12月25日支給対象者ー</li> <li>24年12月25日支給対象者ー</li> <li>24年12月25日支給対象者ー</li> </ul>                                                                                                    | ー覧画面から「<br>します。<br>-覧<br><sup>(約約4-系</sup><br>(KA                                                                                                    | <b>予約取消」</b>                                                                                                    |                                                                                                    |
| 支給対象者ードタンをクリック   24年12月25日支給対象者ー   に始時期組/アップロード雑ビ・削除/文統   ごなたころ   ごなたころ   ごなたころ   ごなたころ   ごなたころ   ごろ   ごろ   <                                                                                                    | ー覧画面から「<br>します。<br>-覧<br><sup>MHABH-II</sup><br>MHABH-II<br>MH-MODOLINCO<br>INA<br>74 80                                                                                                    | <b>予約取消」</b>                                                                                                    |                                                                                                    |
| 2)支給対象者ードタンをクリック   24年12月25日支給対象者ー   24年12月25日支給対象者ー   12年12月25日支給対象者ー   12年12月25日支給対象者ー   12年12月25日支給対象者ー   12年12月25日支給対象者ー   12年12月25日支給対象者ー   12年12月25日支給対象者ー   12年12月25日支給対象者ー   12年12月25日支給対象者ー   12年12月25日支給対象者ー   12年12月25日支給対象者ー   12日支給対象者   11日支給                                                                                                    | ー覧画面から「<br>します。<br>-覧<br><sup>HMA84-11</sup><br>HH-199020-ド ()<br>(FA<br>弥生 専司<br>田所 耕太郎                                                                                                    | <b>予約取消」</b><br>新時通过                                                                                                    |                                                                                                    |
| <ol> <li>支給対象者ー<br/>ドタンをクリック</li> <li>24年12月25日支給対象者ー</li> <li>24年12月25日支給対象者ー</li> <li>24年12月25日支給対象者</li> <li>24年12月25日支給対象者</li> <li>24年</li></ol> | - 覧画面から「<br>します。<br>-覧<br>Hardwards<br>Hardwards<br>Hardwardwards<br>Hardwardwards<br>Hardwardwardwardwards<br>Hardwardwardwardwardwardwardwardwardwardw | <ul> <li>予約取消」</li> <li>         即時進日         即時通         1:社具用         明時         1:社具用         明時         1:社具用         明時         1:社具用         明時         1:社具用         明時         1:社具用         明時         1:社具用         明時         1:社具用         明時         1:社具用         明時         1:社具用         明時         1:社具用         1:社具用         1:社具         1:社具         1:社具         1:社具         1:社具         1:社具         1:社具         1:社具         1:社具         1:日         1:日</li></ul> |                                                                                                    |
|                                                                                                    | ー覧画面から「<br>します。<br>一覧<br>総対象者一覧<br>第一覧がウンロード ()<br>アモ<br>7日度が<br>7日度が<br>7日度が<br>7日度が<br>7日度が<br>7日度が<br>7日度が<br>7日度が                                                                                                    | 予約取消」     Stream     Prime 1.社員用     明明細 1.社員用     明明細 1.社員用     明明細 1.社員用     明明細 1.社員用                                                                                                    |                                                                                                    |

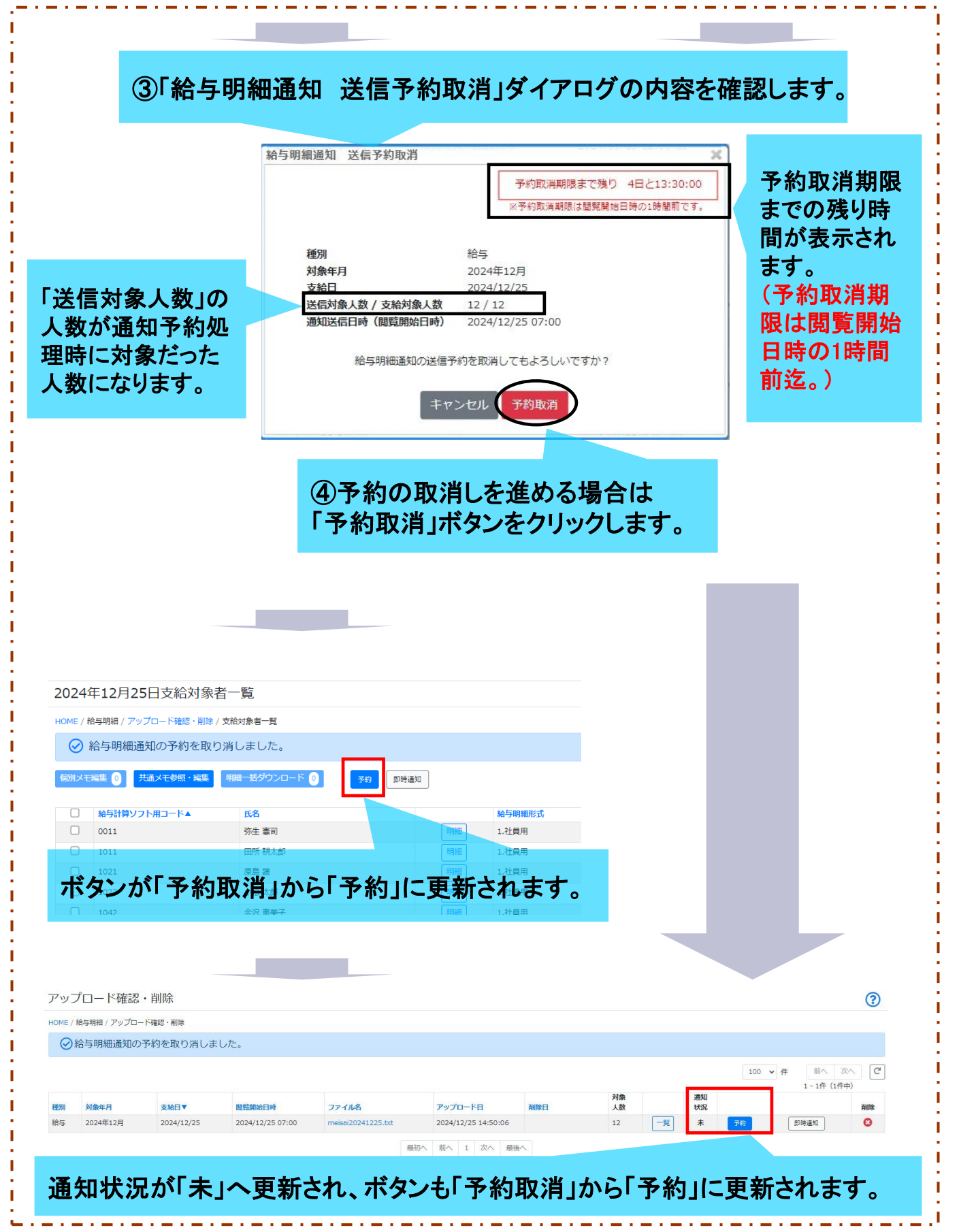

#### ●フローその2 「即時通知」ボタンによる通知処理を行う場合

こちらは送信対象社員に対する閲覧開始日時の通知を、すぐに送信したい時に使うフローです。 アップロード後にいつでも通知を送ることができます。

【注意】

「即時通知」はその名のとおり、すぐに送信対象社員に対し閲覧開始日時の通知が送信されます。

ー度送信対象社員に対し送信した通知はユーザー管理者側から取り消すことはできませんの でご注意ください。

#### ①即時通知したい明細であることを確認のうえ「即時通知」ボタンをクリックする か、「一覧」ボタンを経由して該当の明細を確認してから処理を進めます。

| HOME / #                                                 |                                                                                                    |                                                                                                    |                                                                                                    |                                 |                             |                                                                                                    |     |          |                       |                 |          |           | $\odot$ |
|----------------------------------------------------------|----------------------------------------------------------------------------------------------------|----------------------------------------------------------------------------------------------------|----------------------------------------------------------------------------------------------------|---------------------------------|-----------------------------|----------------------------------------------------------------------------------------------------|-----|----------|-----------------------|-----------------|----------|-----------|---------|
|                                                          | 与明細 / アップロー                                                                                                    | ド確認・削除                                                                                                    |                                                                                                    |                                 |                             |                                                                                                    |     |          |                       |                 | 100 🗸 (# | 前へ次へ      | C       |
|                                                          |                                                                                                    |                                                                                                    |                                                                                                    |                                 |                             |                                                                                                    |     | 全國       |                       | 通知              |          | 1‐1件(1件中) |         |
| 種別                                                       | 対象年月                                                                                                    | 支給日▼                                                                                                    | 閲覧開始日時                                                                                                    | ファイル名                           |                             | アップロード日                                                                                               | 削除日 | 人数       | $\frown$              | 状況              |          |           | 削除      |
| 給与                                                       | 2024年12月                                                                                                    | 2024/12/25                                                                                                    | 2024/12/25 07:00                                                                                                    | meisai20241225.bd               |                             | 2024/12/25 14:50:06                                                                                   |     | 12       |                       | 未予約             | BD H     | 寺道知       | 8       |
|                                                          |                                                                                                    |                                                                                                    |                                                                                                    |                                 | 最初へ                         | 前へ 1 次へ 最後                                                                                            | ^   |          | $\mathbf{\mathbf{Y}}$ |                 |          | ſ         |         |
|                                                          |                                                                                                    |                                                                                                    |                                                                                                    |                                 |                             |                                                                                                    |     |          |                       |                 |          |           | 4       |
|                                                          |                                                                                                    |                                                                                                    |                                                                                                    |                                 |                             |                                                                                                    |     |          |                       |                 |          |           |         |
|                                                          |                                                                                                    |                                                                                                    | ارىخ چىچىلى                                                                                                    | Ant                             |                             |                                                                                                    |     | 90 n± 33 | د.<br>در مربز         | <u> Ах. А</u> ц |          |           |         |
|                                                          | -                                                                                                    | 一見                                                                                                    | コボダンクワ                                                                                                    | ツク時                             |                             |                                                                                                    |     | 即吁进      | 1カリノハ                 | 9200            | リック時     |           | -       |
|                                                          |                                                                                                    |                                                                                                    |                                                                                                    |                                 |                             |                                                                                                    |     |          |                       |                 |          |           |         |
|                                                          |                                                                                                    |                                                                                                    |                                                                                                    |                                 |                             |                                                                                                    |     |          |                       |                 |          |           |         |
|                                                          |                                                                                                    |                                                                                                    |                                                                                                    |                                 |                             |                                                                                                    |     |          |                       |                 |          |           |         |
|                                                          |                                                                                                    |                                                                                                    |                                                                                                    |                                 |                             |                                                                                                    |     |          | ÷.                    |                 |          |           |         |
|                                                          |                                                                                                    |                                                                                                    |                                                                                                    |                                 |                             |                                                                                                    |     |          | 1                     |                 |          |           |         |
| 2                                                        | 支給來                                                                                                    | 象者−                                                                                                    | ・覧画面な                                                                                                    | いら「即時                           | 寺通外                         | ŧ۵.)                                                                                                  |     |          | 1                     |                 |          |           |         |
| 2<br>ボ                                                   | 支給対                                                                                                    | <br>象者−                                                                                                    | 「覧画面な                                                                                                    | いら「即時                           | <b>寺</b> 通୨                 | <b>ت</b> ا                                                                                            |     |          | 1                     |                 |          |           |         |
| 2<br>ボ                                                   | 支給対<br>タンを:                                                                                                    | すまます<br>オンシンク                                                                                                    | -覧画面な<br>します。                                                                                                    | いら「即時                           | <b>寺</b> 通9                 | L 🗅                                                                                                   |     |          | 1                     |                 |          |           |         |
| 2<br>ボ                                                   | <b>支給</b> 対<br>タンを                                                                                                    | は象者ークリック                                                                                                    | -覧画面な<br>します。                                                                                                    | いら「即時                           | <b>寺</b> 通୨                 | L 03                                                                                                  |     |          |                       |                 |          |           |         |
| 2<br>ボ<br>2024 <sup>£</sup>                              | <b>支給</b> 対<br>タンを<br><sup>E12月25日3</sup>                                                                                                    | <b>対象者ー</b><br>クリック                                                                                                    | -覧画面な<br>します。                                                                                                    | いら「即時                           | <b>持通</b> 9                 | LD                                                                                                    |     |          |                       |                 |          |           |         |
| 2<br>ず<br>2024 <sup>£</sup><br>HOME / #                  | <b>支給</b><br>タンを<br><sup>E12月25日3</sup>                                                                                                    | <b> 甘象者 -                                  </b>                                                                                                    | -覧画面な<br>します。<br><sup>1</sup>                                                                                                    | いら「即時                           | <b>寺</b> 通外                 | ÐJ                                                                                                    |     |          |                       |                 |          |           |         |
| <b>(2)</b><br>ボ<br>2024 <sup>£</sup><br>HOME / #<br>個別メモ | <b>支給交</b><br>タンを<br><sup>512月25日式</sup><br><sup>59第4/7970-</sup>                                                                                                    | <b> 甘象者 -                                  </b>                                                                                                    | - 覧画面な<br>します。<br><sup>1</sup><br><sup>11<br/><sup>14-11</sup></sup>                                                                                                    | から「即時<br>70 <sup>(106</sup> au) | <b>寺</b> 通弁                 | E ]                                                                                                   |     |          |                       |                 |          |           |         |
| 2024年<br>HOME / 縦<br>回知メモ                                | 支給交<br>タンを<br><sup>59112月25日式</sup><br><sup>59111(アップロー</sup><br><sup>412</sup> <sup>10</sup> <sup>121</sup><br><sup>121</sup> <sup>121</sup>                                                                                                    | <b>     甘象者一 クリック</b><br>ち給対象者一覧<br>ち縮ジ・N間体 / 文結対<br>で数・N間体 / 文結対<br>て、新聞・<br>町間・<br>一下本 国                                                                                                    | - 覧画面な<br>します。<br><sup>読</sup><br><sup>続-其</sup>                                                                                                    |                                 | <b>寺通</b> 9                 | 日コ                                                                                                    |     |          |                       |                 |          |           |         |
| <b>2</b> 024年<br>HOME / 組<br>日開メモ                        | 支給ス<br>タンを<br><sup>5918</sup> アップロー<br><sup>5918</sup> ② <sup>902</sup> <sup>903</sup>                                                                                                    | <b> 甘象者一</b><br><b> クリック</b><br>5給対象者一覧<br>F確認・開除/支結対象<br>普通・編集<br>開始<br>1<br>第<br>第<br>第<br>第<br>第<br>第<br>第<br>第<br>第<br>第<br>第<br>第<br>第                                                                                                   | - <b>覧画面</b> な<br>します。<br><sup>読</sup><br><sup>続-覧</sup><br><sup>続-覧</sup>                                                                                                    |                                 | <b>寺通</b> 9                 | <ul> <li>日」</li> <li>納与明細形式</li> <li>1.社員用</li> </ul>                                                 |     |          |                       |                 |          |           |         |
| 2024年<br>HOME / 縦<br>個別メモ                                | 支給ス<br>タンを<br><sup>59984/アップロー</sup><br><sup>59884/アップロー</sup><br><sup>59884/アップロー</sup><br><sup>5985119</sup><br><sup>0011</sup>                                                                                                    | <b> 甘象者一</b><br>クリック<br>5給対象者一覧<br>F確認・開除/ 文軸対象<br>登録・編集<br>開始<br>第第<br>第第<br>第第<br>第第<br>第第<br>第第<br>第第                                                                                                    | - 覧画面な<br>します。<br><sup>15</sup><br><sup>164-15</sup><br><sup>164-15</sup><br><sup>164</sup><br><sup>164</sup><br><sup>16</sup> |                                 | <b>寺通</b> 9<br>9946         | <ul> <li>日 」</li> <li>納与明編形式</li> <li>1.社員用</li> <li>1.社員用</li> </ul>                                 |     |          |                       |                 |          |           |         |
| 2024 <sup>4</sup><br>HOME / #                            | 支給ス<br>タンを<br><sup>59期は</sup> /アップロー<br>で                                                                                                    | <b> 甘象者一</b> クリック<br>5給対象者一覧<br>F確認・解除 / 支給対象<br>香蕉・NE<br>月時<br>一下本<br>月<br>日<br>月<br>日<br>月<br>日<br>月<br>日<br>月<br>日<br>月<br>日<br>月<br>日<br>月<br>日<br>月<br>日<br>日<br>日<br>月<br>日<br>日<br>日<br>日<br>日<br>日<br>日<br>日<br>日<br>日<br>日<br>日<br>日 | - 覧画面な<br>します。                                                                                                    |                                 | <b>守通</b><br>明細<br>明細<br>明細 | <ul> <li>協与明編形式</li> <li>1.社員用</li> <li>1.社員用</li> <li>1.社員用</li> </ul>                               |     |          |                       |                 |          |           |         |
| 2024年<br>HOME / 総定                                       | <b>支給</b><br>タンを<br>5時期/アップロー<br>12月25日式<br>12月25日式<br>12月35日式<br>12月35日式<br>12月35日式<br>12月35日式<br>12月35日式<br>12月35日式<br>12月35日式<br>12月35日式<br>12月35日式<br>12月355日式<br>12月3555555555555555555555555555555555555 | <b> 甘象者一</b> クリック                                                                                                    | - 覧画面な<br>します。                                                                                                    |                                 | <b>守通</b>                   | <ul> <li>協与明編形式</li> <li>1.社員用</li> <li>1.社員用</li> <li>1.社員用</li> <li>1.社員用</li> <li>1.社員用</li> </ul> |     |          |                       |                 |          |           |         |

#### ③給与明細通知 即時通知ダイアログの内容を確認します。

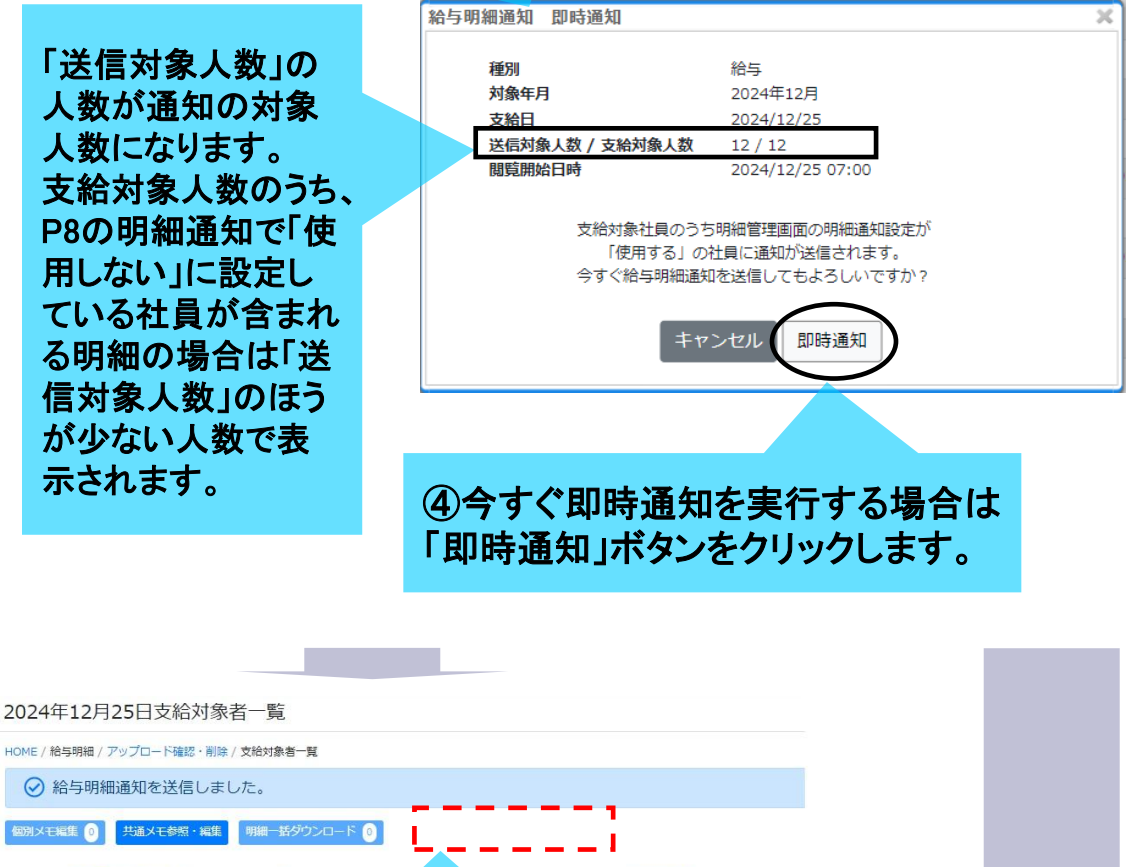

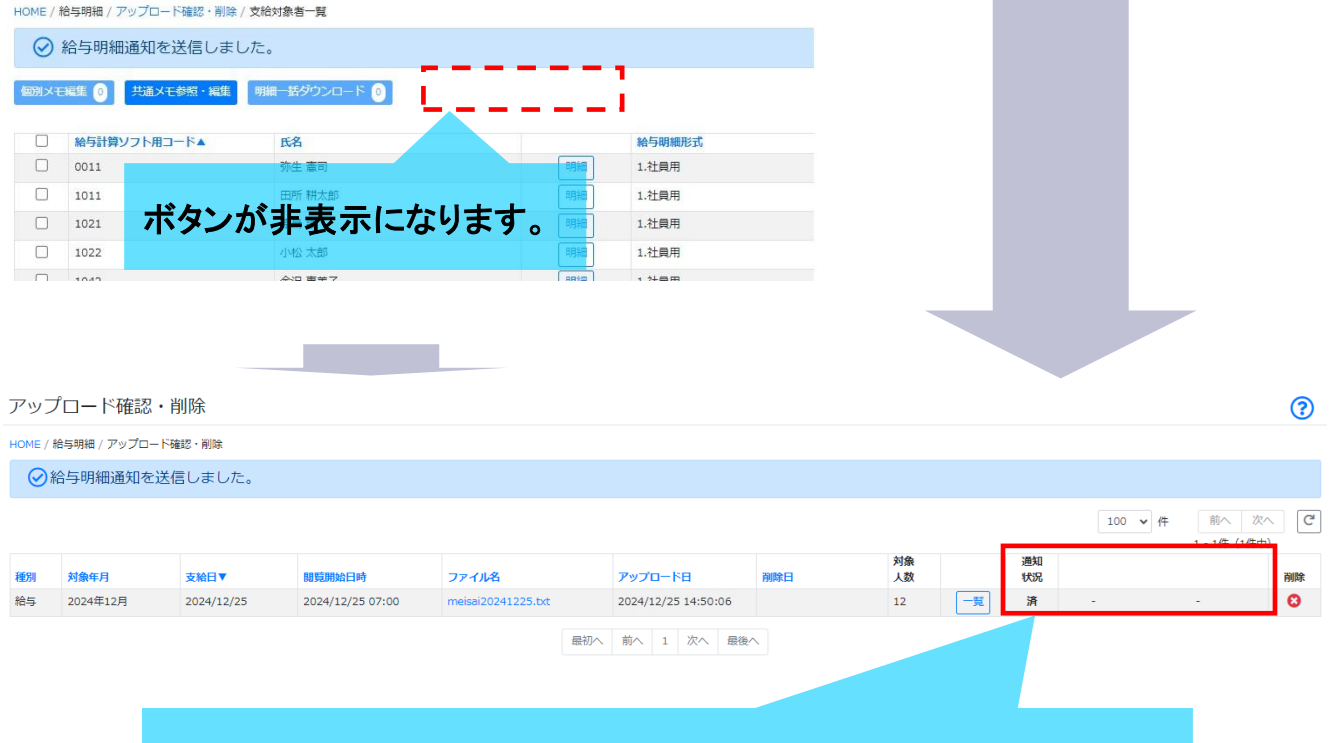

## 通知状況が「済」へ更新され、ボタンもすべて非表示になります。

#### ★ 通知状況毎の各ボタン表示と、予約・通知処理等の関係

| 通知状況                   |         |         | ] | 予約処理                             | 通知処理                                  | 「予約」ボタン表示条件                         |
|------------------------|---------|---------|---|----------------------------------|---------------------------------------|-------------------------------------|
| 未                      | 予約      | 即時通知    |   | 未                                | 未                                     | 閲覧開始日時まで<br>1時間以上※2                 |
|                        | —<br>※1 | 即時通知    |   |                                  | 未                                     | 閲覧開始日時まで<br>1時間未満※2                 |
| 通知状況                   |         |         |   | 予約処理                             | 通知処理                                  | 「予約取消」ボタン表示条件                       |
| 予                      | 予約取消    | 即時通知 ※3 |   | 済                                | 未                                     | 閲覧開始日時まで<br>1時間以上                   |
| 予                      | -       | 即時通知    |   |                                  | 未                                     | 閲覧開始日時まで<br>1時間未満                   |
| 通知状况                   | **4     | ×9      |   | 予約加田                             | <b>涌</b> 和加田                          |                                     |
| 通知认加<br><b>済</b><br>※6 | _       | -       |   | <u>予約処理</u><br>済<br>※6           | · · · · · · · · · · · · · · · · · · · |                                     |
| —<br>※7                |         | _       | * | 1 閲覧開始日<br>ボタンが非<br>2 明細アップ<br>1 | <br>時まで1時間<br>表示になります<br>コード直後は関      | L<br>未満になると「予約」<br>す。<br>閲覧開始日時まで1時 |

2 時福7920-16世後は閲覧開始し時よど1時 間以上か未満かによって表示されるボタンが 変わります。

※3「予約取消」ボタンの右に「即時通知」ボタンも表示されますが、「即時通知」ボタンを押下しても「すでに予約済みです。予約済みで今すぐ(給与/賞与)明細通知を送りたい場合、先に予約取消を実施してください。」のダイアログが表示され、先に予約取消を行うよう促すメッセージが表示されます。

※4 閲覧開始日時まで1時間未満になると「予約取消」ボタンが非表示になります。

※5 予約処理済みの場合は「即時通知」ボタンを押下しても「すでに予約済み 且つ 予約取消期 限を超過しているため即時通知はできません。通知が送信されるのをお待ちください。」のダ イアログが表示され重複通知ができないようになっています。

※6 一旦通知処理後に、同一支給日かつ同一対象者の明細データを再度アップロードし直した 場合、後からアップロードした分の明細行は、上記図中の「通知状況 未」の状態になります。 ※7 通知不可の状態です。(支給対象者は発生しているが、対象者のP7の明細通知が「使用し ない」になっている場合。)(対象人数が0または対象となる明細が既に削除済みの場合。)

# 2章 社員(ユーザー)の操作の流れ

送信対象社員側における、閲覧開始日時の通知受信と確認のフローです。

#### I PC版

|                                        | 916                                                                                                    |                       | キャップクラウド株式会社 田所 精大郎 ・                                                                                                    |
|----------------------------------------|----------------------------------------------------------------------------------------------------|-----------------------|----------------------------------------------------------------------------------------------------|
| HOME お知らせ                              | HOME                                                                                                    |                       | #20グイン: ∞0,7*** ■1                                                                                                    |
| 給与明細<br>マイページ                          | 「Focus U」ユーザーメニュー 機能説明<br>給与明細                                                                                |                       |                                                                                                    |
| 受信メッセージ 3                              | Bholds明eeを構むしたい場合に使用します。<br>マイベーン<br>Bholdztmeのまで、コーザーン<br>のの設定期的のまで、<br>のの分子<br>Bholdsztmeのまで、<br>してい場合と見ます。 | ・ニュー - 受信<br>言メッセージとし | 言メッセージ」をクリック。<br>、て、件数が表示されます。)                                                                                                    |
|                                        |                                                                                                    |                       |                                                                                                    |
| 受信メッセージ                                |                                                                                                    |                       |                                                                                                    |
|                                        |                                                                                                    |                       | 1 - 1件 (1件中) 100 ✔ 件 前へ 次へ                                                                                                    |
| 送信者                                    | タイトル<br>給与明細通知(2024/12/25支給分)                                                                                 |                       | ファイル数 受信日時▼ リアクション リアクション日時<br>2024/12/25 07:00:00 -                                                                                             |
|                                        |                                                                                                    | 最初へ 前へ 1 次へ 最後へ       |                                                                                                    |
| 通知され<br>(賞与の:<br>イトルが)                 | た支給分が表示されます<br>場合は賞与明細通知にタ<br>変わります。)                                                                         | 0                     | 「予約」ボタンによる通知処理の<br>場合は閲覧開始日時※が表示され、「即時通知」ボタンによる通知<br>処理の場合は処理した日時が表<br>示されます。<br>(※システムからの送信処理のタ<br>イミングによって、受信日時に若<br>干のタイムラグが発生する場合<br>があります。) |
| を信メッセージ詳細                              |                                                                                                    |                       | 0                                                                                                    |
| 給与明細通知(2024<br>本文<br>2024/12/25支絶の絶与明細 | 4/12/25支給分)<br>についてお知らせ致します。                                                                                  |                       | 受信日時: ユーノス・デー ティー・                                                                                                    |
| 0日ラ明和回回辺からご確認くた<br>閲覧開始日時 : 2024/12/2  | 25 07:00                                                                                                    |                       |                                                                                                    |
|                                        |                                                                                                    | 受信メッセージに戻る            |                                                                                                    |
| 通知                                     | メッセージの行をクリックす<br>された明細書の閲覧開始                                                                                  | トると「受信メッセ<br>日時が表示され  | マージ詳細」の画面に遷移し、<br>ます。                                                                                                    |
| る示で                                    | されしいる閲夏開始日時」<br>能になります。                                                                                       | 以哞「稻子明釉」              | アーユーから該ヨの明枻書の閲覧                                                                                                    |

【注意】

- 社員側で受信した閲覧開始日時の通知をユーザー管理者側から取り消すことはできません。
   (※P19の通知状況が「済」の分。)
- 「予約」による通知処理を使用した場合は、システムからの送信処理のタイミングによって、受信日時に若干のタイムラグが発生する場合があります。 また、閲覧開始日時が午前1時-5時までの明細に対する「予約」の場合に限り、システムの 都合上、通知の受信は一律午前6時となります。(なお、明細の閲覧自体は指定した時刻より閲覧が可能です。)

・社員側で「受信メッセージ詳細」画面に遷移した閲覧開始日時の通知を未読扱いに戻すことはできません。
 また、未読か既読かの判定はサイト毎ではありません。

・PC版・スマートフォン版の両方のサイトを併用している場合、先に閲覧開始日時の通知を確認したサイトの時点で既読扱いと判定します。

(例 閲覧開始日時の通知をPC版で既読した場合、その後のスマートフォン版では該当の閲 覧開始日時の通知分は既読扱いになります。)

・「受信メッセージ詳細」上では通知に相応する明細の確認はできません。 明細の確認は引き続き「給与明細」メニューよりご確認ください。

### Ⅱ スマートフォン版

| FOCUSU     1       HOME       受信メッセージ       新着メッセージが1件あります。       受信メッセージはごちら | 未読の受信メッセージがある場合は、件<br>数とリンクが表示されます。<br>内容を確認する場合は「受信メッセージ<br>はこちら」を選択します。 |
|-------------------------------------------------------------------------------|---------------------------------------------------------------------------|
| <b>F Focus U</b><br>受信メッセージ                                                   | 受信メッセージの内容確認は、画面右上のメニュー(ハンバーガーメニュー)からも可能です。                               |
| Q C<br>1 - 1件(1件中) 100 ♥<br>受信日時降順                                            | が<br>作<br>マ                                                               |
| 給与明細通知(2024/12/25支給分)     2024/12/25 07:00:       《<     1                    | ○ 「予約」ボタンによる通知処理の場合は閲覧開始日時※が表示され、「即時通知」<br>ボタンによる通知処理の場合は処理した             |
| 通知された支給分が表示されます。<br>(賞与の場合は賞与明細通知にタ<br>イトルが変わります。)                            | 日時が表示されます。<br>(※システムからの送信処理のタイミング<br>によって、受信日時に若干のタイムラグ<br>が発生する場合があります。) |
|                                                                               |                                                                           |
| E Focus U                                                                     |                                                                           |
| 受信メッセージ詳細                                                                     |                                                                           |
| 受信日時:2024/12/25 07:00:00                                                      |                                                                           |
| 給与明細通知(2024/12/25支給分)                                                         |                                                                           |
| 2024/12/25支給の給与明細についてお知らせ致します。<br>給与明細画面からご確認ください。                            | メッセージを開くと「受信メッセージ詳細」                                                      |
| 閲覧開始日時 : 2024/12/25 07:00                                                     | の画面に遷移し、通知された明細書の閲覧開始日時が表示されます。                                           |
| 受信メッセージに戻る                                                                    |                                                                           |
|                                                                               | 表示されている閲覧開始日時以降「給与<br>明細」メニューから該当の明細書の閲覧<br>が可能になります。                     |

- 社員側で受信した閲覧開始日時の通知をユーザー管理者側から取り消すことはできません。
   (※P19の通知状況が「済」の分。)
- ・「予約」による通知処理を使用した場合は、システムからの送信処理のタイミングによって、受信日時に若干のタイムラグが発生する場合があります。

また、閲覧開始日時が午前1時-5時までの明細に対する「予約」の場合に限り、システムの 都合上、通知の受信は一律午前6時となります。(なお、明細の閲覧自体は指定した時刻よ り閲覧が可能です。)

・社員側で「受信メッセージ詳細」画面に遷移した閲覧開始日時の通知を未読扱いに戻すことはできません。
 また、未読か既読かの判定はサイト毎ではありません。

・PC版・スマートフォン版の両方のサイトを併用している場合、先に閲覧開始日時の通知を確認したサイトの時点で既読扱いと判定します。

(例 閲覧開始日時の通知をスマートフォン版で既読した場合、その後のPC版では該当の閲 覧開始日時の通知分は既読扱いになります。)

・「受信メッセージ詳細」上では通知に相応する明細の確認はできません。 明細の確認は引き続き「給与明細」メニューよりご確認ください。